## Adobe Acrobat Pro 2017 (similar per la resta de versions)

1- Obrir els següents documents (autoconfiguradors)

ftp://ftp.urv.cat/serveis/ritic/CERTIFICACIO/Claus\_CATCert\_Adobe.fdf

ftp://ftp.urv.cat/serveis/ritic/CERTIFICACIO/Segellat de Temps adobe.fdf

2- Per finalitzar la configuració de signatura I verificació

Edició -> Preferències (Control+k)

Secció Firmas -> Verificación -> Más

| Preferencias                                 |                                                                                | ×                |
|----------------------------------------------|--------------------------------------------------------------------------------|------------------|
| Categorías                                   |                                                                                |                  |
| Categorias.                                  | Firmas digitales                                                               |                  |
| Comentario                                   | Consider constants                                                             |                  |
| Documentos                                   | Creacion y aspecto                                                             |                  |
| General                                      | Onciones de control de creación de firma                                       |                  |
| Pantalla completa                            | Establecer el aspecto de las firmas en un documento                            | Más              |
| Presentación de página                       |                                                                                |                  |
| 3D v mutimedia                               | Verificación                                                                   |                  |
| Accesibilidad                                |                                                                                |                  |
| Actualizador                                 | <ul> <li>Controlar cómo y cuándo se verifican las firmas</li> </ul>            | Más              |
| Administración de color                      |                                                                                | L                |
| Administrador de confianza                   |                                                                                |                  |
| Asistente de acciones                        | Identidades y certificados de confianza                                        |                  |
| Buscar                                       |                                                                                |                  |
| Catálogo                                     | <ul> <li>Crear y administrar identidades para firmar</li> </ul>                | Más              |
| Confianza en contenido multimedia (heredado) | <ul> <li>Administrar credenciales usadas para confiar en documentos</li> </ul> |                  |
| Convertir a PDF                              |                                                                                |                  |
| Convertir de PDF                             | Marca de hora del documento                                                    |                  |
| Cuentas de correo electrónico                |                                                                                |                  |
| Edición de contenido                         | Configurar ajustes de servidor de marca de hora                                | Más              |
| Firmas                                       |                                                                                |                  |
| Formularios                                  |                                                                                |                  |
| Identidad                                    |                                                                                |                  |
| Idioma                                       |                                                                                |                  |
| Internet                                     |                                                                                |                  |
| JavaScript                                   |                                                                                |                  |
| Lectura                                      |                                                                                |                  |
| Medición (2D)                                |                                                                                |                  |
| Medición (3D)                                |                                                                                |                  |
| Medición (Geo)                               |                                                                                |                  |
| Multimedia (heredado)                        |                                                                                |                  |
| Ortografía v                                 |                                                                                |                  |
|                                              |                                                                                |                  |
|                                              |                                                                                | Aceptar Cancelar |
|                                              |                                                                                |                  |

A la verificació cal activar "hora segura" i la integració amb Windows cal activar integració amb Windows seleccionant "Validando Firmas" i "Validando documentos certificados".

×

Preferencias de verificación de firma verificar firmas al abrir el documento 🗌 Cuando el documento tenga firmas válidas que no hayan sido identificadas como de confianza, preguntar si se desea ver los firmantes e indicar si son de confianza Comportamiento de verificación Al verificar: O Utilizar el método especificado por el documento; avisar si no está disponible • Utilizar el método especificado por el documento; si no está disponible utilizar el método predeterminado 🔿 Utilizar <u>s</u>iempre el método predeterminado: Seguridad predet. de Adobe 🗸 Requerir la comprobación de revocación de certificados al comprobar firmas siempre que sea posible ☑ Usar <u>m</u>arcas de hora caducadas Ignorar información de validación de documento Información de verificación Hora de verificación Verificar firmas mediante: Agregar automáticamente información de verificación al guardar PDF firmado: O Hora en la que se creó la firma O Hora segura (marca de hora) incrustada an la firma Preguntar cuando la información de verificación es demasiado grande O Siempre ○ Nunca ⊖ Hor<u>a</u> actual Integración de Windows Confiar en TODOS los certificados raíz del almacén de certificados de Windows para: /alidando <u>f</u>irmas 🗹 /alidando documentos certificados La selección de cualquiera de estas opciones puede provocar que cualquier material se trate como contenido de confianza. Tenga cuidado antes de habilitar estas funciones. Ayuda Aceptar Cancelar També haurem de configurar el format de la signatura a la secció Firmas $\rightarrow$  Creación y aspecto

| ferencias                                    |                                                                                |                  |
|----------------------------------------------|--------------------------------------------------------------------------------|------------------|
| Categorías:                                  | Firmas digitales                                                               |                  |
| Comentario ^                                 | Constitution                                                                   |                  |
| Documentos                                   | Creación y aspecto                                                             |                  |
| General                                      | Opciones de control de creación de firma                                       |                  |
| Pantalla completa                            | Establecer el aspecto de las firmas en un documento                            | Mas              |
| Presentación de página                       |                                                                                |                  |
| 3D v mutimedia                               | Verificación                                                                   |                  |
| Accesibilidad                                |                                                                                |                  |
| Actualizador                                 | <ul> <li>Controlar cómo y cuándo se verifican las firmas</li> </ul>            | Más              |
| Administración de color                      |                                                                                |                  |
| Administrador de confianza                   |                                                                                |                  |
| Asistente de acciones                        | Identidades y certificados de confianza                                        |                  |
| Buscar                                       |                                                                                |                  |
| Catálogo                                     | Crear y administrar identidades para firmar                                    | Más              |
| Confianza en contenido multimedia (heredado) | <ul> <li>Administrar credenciales usadas para confiar en documentos</li> </ul> |                  |
| Convertir a PDF                              |                                                                                |                  |
| Convertir de PDF                             | Marca de hora del documento                                                    |                  |
| Cuentas de correo electrónico                |                                                                                |                  |
| Edición de contenido                         | <ul> <li>Configurar ajustes de servidor de marca de hora</li> </ul>            | Más              |
| Firmas                                       |                                                                                |                  |
| Formularios                                  |                                                                                |                  |
| Identidad                                    |                                                                                |                  |
| Idioma                                       |                                                                                |                  |
| Internet                                     |                                                                                |                  |
| JavaScript                                   |                                                                                |                  |
| Lectura                                      |                                                                                |                  |
| Medición (2D)                                |                                                                                |                  |
| Medición (3D)                                |                                                                                |                  |
| Medición (Geo)                               |                                                                                |                  |
| Multimedia (heredado)                        |                                                                                |                  |
| Ortografía v                                 |                                                                                |                  |
|                                              |                                                                                | Aceptar Cancelar |
|                                              |                                                                                | Aceptal Cancelar |

Haurem de seleccionar "Equivalente a CadES"

| Preferencias de creación y aspecto                                                  | × |  |  |  |
|-------------------------------------------------------------------------------------|---|--|--|--|
| c Creación                                                                          |   |  |  |  |
|                                                                                     |   |  |  |  |
| Método de firma predeterminado: Seguridad predet. de Adobe v                        |   |  |  |  |
| Formato de firma predeterminado: Equivalente a CAdES v                              |   |  |  |  |
| Al firmar:                                                                          |   |  |  |  |
| Mostrar motivos                                                                     |   |  |  |  |
| Mostrar ubicación e información de contacto                                         |   |  |  |  |
| 🗹 Incluir estado de revocación de la firma                                          |   |  |  |  |
| Ver documentos en modo de vista previa                                              |   |  |  |  |
| Activar revisión de advertencias de documento: Al certificar un documento           |   |  |  |  |
|                                                                                     |   |  |  |  |
| Impedir firmar hasta que se hayan revisado las advertencias: Nunca v                |   |  |  |  |
| Utilizar la interfaz de usuario moderna para la configuración de firma e ID digital |   |  |  |  |
|                                                                                     |   |  |  |  |
| Aspectos                                                                            |   |  |  |  |
| URV Nuevo                                                                           |   |  |  |  |
|                                                                                     |   |  |  |  |
| Editar                                                                              |   |  |  |  |
| Duplicar                                                                            |   |  |  |  |
|                                                                                     |   |  |  |  |
| Eliminar                                                                            |   |  |  |  |
|                                                                                     |   |  |  |  |
| Ayuda Aceptar Cancelar                                                              |   |  |  |  |